## 第7章 事業者登録をする

## 1 事業者登録をする

\*

書類を送信するためには、「事業者申請ポータル」で事業者登録が必要です。

事業者申請ポータルを開き、事業者登録を行います

(既に事業者申請ポータルで事業者登録が済んでいる方は再度登録する必要はありません)。

## 行政書士が代理申請する場合、会社ごとではなく行政書士として事業者登録してください。

事業者申請ポータル(https://saitamapref.service-now.com/csm)にアクセスしてください。

| servicenow                                                |                            |
|-----------------------------------------------------------|----------------------------|
| 事業者申請ポータル                                                 | 事業所ことの                     |
|                                                           | 登録は不要です。                   |
|                                                           |                            |
|                                                           | 請小−タルを利用9 るには、<br>要です。<br> |
| B74 J&L550/6 緑化計画屈出制度 緑化計画屈出制度 緑化計画品出制度 緑化計画品出制度 緑化計画品出制度 |                            |

「事業者登録」をクリックし、事業者登録フォームを開き、必要項目を入力してください。

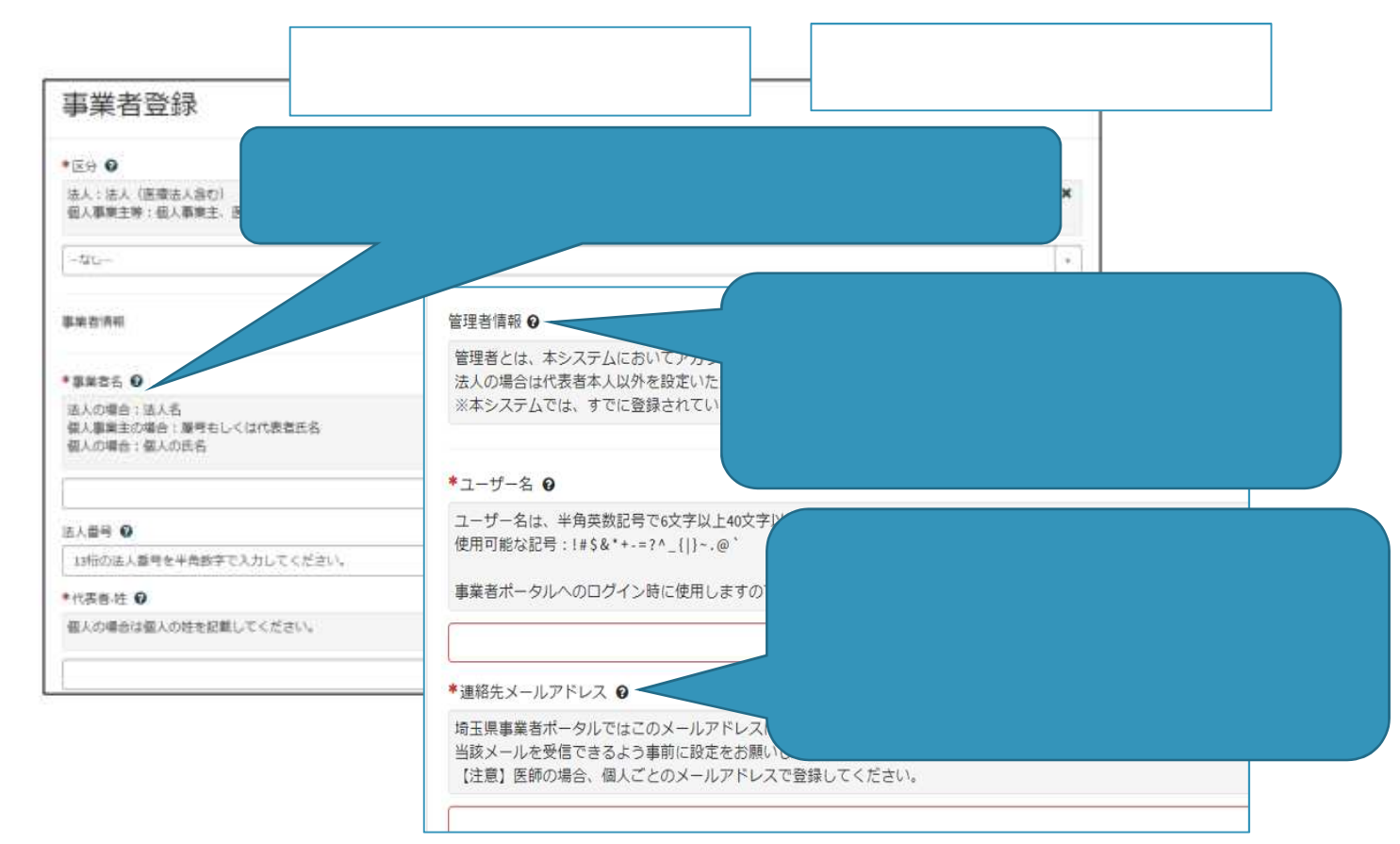

利用規約を確認の上、チェックボックスをチェックし、入力内容に誤りがないことを確認し、「登

## 録」ボタンをクリックします。

| 姓                  |                  |
|--------------------|------------------|
| *ā                 |                  |
| ◆姓(フリガナ)           |                  |
| 金商カタカナモ入力してください。   |                  |
| *& (フリガナ)          |                  |
| 全角力タカチで入力してください。   |                  |
| 所属如幕               | チェックボックスをチェック    |
| ◆遺經汽車話圖冊           | 連結先SAX重用         |
| 半角動字と1-1で入力してください。 | 辛勇数字といで入力してください。 |
|                    |                  |

事業者登録完了通知メールが連絡先メールアドレスあてに送信されます。

| 闻主化子標                                             |                             |
|---------------------------------------------------|-----------------------------|
| 事業者、及び、管理者ユーザー登録が完了し<br>ユーザー名:saitama@example.com | しました。                       |
| 下記リンクからバスワードを設定したうえて                              | で、登録された管理者IDにて手続きを実施してください。 |
| パスワード設定                                           | 事業者登録・パスワードの設定の操作で不明な点は     |

メール中のパスワード設定リンクをクリックし、パスワード設定画面を開き、パスワード条件

に合致するパスワードを入力し、「パスワードの設定」を行います。

| * 新しい | パスワード                           |     |
|-------|---------------------------------|-----|
|       | 1                               |     |
|       | C                               | 安全性 |
|       | ⑧ 最小 10 文字                      |     |
|       | ⑧ 最大 40 文字                      |     |
|       | ⊗ 少なくとも1文字の小文字                  |     |
|       | ⑧ 少なくとも1文字の大文字                  |     |
|       | <ul><li>② 少なくとも1文字の数字</li></ul> |     |
|       | ⑧ 少なくとも0文字の特殊文字                 |     |
| * パスワ | ードの再入力                          |     |
|       |                                 |     |
|       | パスワードを表示                        |     |
|       |                                 |     |